# GUÍA PASO A PASO PARA LA COMUNICACIÓN EN **CONTRAT**

# 1. ACCEDE A CONTRAT@ CON LAS CREDENCIALES QUE USES HABITUALMENTE.

# COMUNICAR LA CONTRATACIÓN. CONTRAT@

📙 Crear PDF

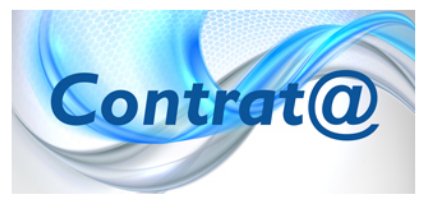

Esta web facilita la comunicación de la contratación on-line a través de la aplicación Contrat@. Esta aplicación permite a los empresarios y a las empresarias que actúan en nombre propio y a las empresas y profesionale colegiados que actúen en representación de terceros, comunicar el contenido de la contratación laboral a los Servicios Públicos de Empleo desde su propio despacho o sede profesional.

A través de Contrat@ se pueden comunicar los datos de Contratos, Copia:

Básicas, Prórrogas, Llamamientos de fijos discontinuos y Pactos de horas complementarias, y puede hacerse por una de las tres opciones disponibles: a través de la comunicación de datos, a través del envío de ficheros XML o a través de Servicios Web.

La utilización de este servicio requiere disponer de una Autorización de los Servicios Públicos de Empleo. Para ello se det cumplimentar una <u>Solicitud de Autorización</u> y presentarla con la documentación precisa en dichos Servicios Públicos. Un vez concedida la Autorización, se podrá acceder a Contrat@ bien con **Certificado Digital** o **DNI electrónico**, o con el **Identificador de la Empresa** y la clave personal que se asignó al realizar la Solicitud. Para más información, existe en la aplicación un completo "**Manual de Usuario**" y un enlace de "**Avisos**" que se actualiza con las novedades de legislación є materia de contratación. Si tiene alguna duda o incidencia, puede plantearla desde el <u>Buzón de Contrat@</u>.

- <u>Acceso con certificado digital o DNI electrónico.</u>
- Acceso con autorización.
- Obtención de códigos.

# 2. A CONTINUACIÓN, HAZ CLIC SOBRE "COMUNICACIÓN DE LA CONTRATACIÓN"

| GOBIERNO<br>DE ESPANA<br>YECONOMIA SOCIA                                                                                  | SEPE ACENDA                                                                                                    |          | (                                         |
|----------------------------------------------------------------------------------------------------|----------------------------------------------------------------------------------------------------|----------|-------------------------------------------|
| QUÉ ES EL SEPE                                                                                                    | PERSONAS                                                                                                    | EMPRESAS | EMPRENDEDORES Y AUTĆ                      |
| > Empresas                                                                                                    |                                                                                                    |          |                                           |
| NTRAT@                                                                                                    |                                                                                                    |          |                                           |
| Inicio »                                                                                                    |                                                                                                    |          |                                           |
|                                                                                                    |                                                                                                    | Castella | no   Galego   Valenciá   Catalá   Euskera |
| <ul> <li>Infor</li> <li>Solic</li> <li>Gest</li> <li>Commit</li> <li>Segution</li> <li>Segution</li> <li>Anula</li> </ul> | nación general<br>tud de autorización<br><u>ón de la autorización</u><br>inicación de la contratación<br>inicación de la copía básica<br>imiento de las comunicaciones realiza<br>ición y consulta de comunicaciones | das das  |                                           |

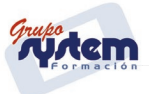

## 3. ACCEDERÁS A LA SIGUIENTE PANTALLA DONDE DEBES SELECCIONAR "A TRAVÉS DE LA COMUNICACIÓN DE DATOS"

# 5. PULSA SOBRE "FORMACIÓN EN ALTERNANCIA A TIEMPO COMPLETO"

<u>Pe suzon de consulta</u> Aplicación Contrat@ - Comunicación de la contratació

Información general | Solicitud de autorización | Gestión de la autorización | Comunicación de la contratación Comunicación de la copia básica | Seguimiento de las comunicaciones realizadas Anulación y consulta de comunicaciones | Página inicial

### A través de la comunicación de datos

- Indefinido tiempo completo
- Indefinido tiempo parcial
- Fijo discontinuo
- Temporal tiempo completo
- Temporal tiempo parcial

Formación en alternancia tiempo completo

- Formativo para la obtención de la práctica profesional tiempo completo
- Formativo para la obtención de la práctica profesional tiempo parcial

### volver

Obtener información sobre los <u>tipos de contrato</u> Obtener información sobre las <u>leyes de bonificación</u> vigentes

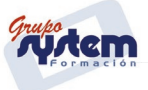

# 6. SE ABRIRÁ EL SIGUIENTE DESPLEGLABLE, DONDE DEBES SELECCIONAR **"421 FORMACIÓN EN ALTERNANCIA A TIEMPO COMPLETO"**

| <u>Aplicación Contrat@ - Comunicación de la contrata</u>                                                                                                    | ción     |
|----------------------------------------------------------------------------------------------------|----------|
| Información general   Solicitud de autorización   Gestión de la autorización   Comunicación de la contratación<br>Comunicación de la copia básica   Seguimiento de las comunicaciones realizadas<br>Anulación y consulta de comunicaciones   Página inicial<br>rayés de la comunicación de datos - Formación en alternancia tiempo completo                                                                                                    |          |
| Seleccione las cláusulas específicas -                                                                                                    | <b>~</b> |
| Obtener información sobre los <u>tipos de contrato</u>                                                                                                    |          |
| A través de la comunicación de datos - Formación en alternancia tiempo completo                                                                                                    |          |
| A través de la comunicación de datos - Formación en alternancia tiempo completo                                                                                                    |          |
| A través de la comunicación de datos - Formación en alternancia tiempo completo  - Seleccione las cláusulas específicas -  -  - Seleccione las cláusulas específicas -  -  -  -  -  -  -  -  -  -  -  -  -                                                                                                    |          |
| A través de la comunicación de datos - Formación en alternancia tiempo completo  - Seleccione las cláusulas específicas Seleccione las cláusulas específicas 421 - Formación en alternancia tiempo completo                                                                                                    |          |
| A través de la comunicación de datos - Formación en alternancia tiempo completo  - Seleccione las cláusulas específicas Seleccione las cláusulas específicas Seleccione las cláusulas específicas Seleccione las cláusulas específicas Seleccione en alternancia tiempo completo  421 - Formación en alternancia en centro especial de empleo tiempo completo                                                                                             |          |
| A través de la comunicación de datos - Formación en alternancia tiempo completo          - Seleccione las cláusulas específicas -       v         - Seleccione las cláusulas específicas -       v         421 - Formación en alternancia tiempo completo       421 - Formación en alternancia de mpleo tiempo completo         421 - Formación en alternancia bonificado tiempo completo       421 - Formación en alternancia bonificado tiempo completo |          |

# 7. PROCEDE A CUMPLIMENTAR EL FORMULARIO.

Aplicación Contrat@ - Comunicación de la contratación

Información general | Solicitud de autorización | Gestión de la autorización | Comunicación de la contratación Comunicación de la copia básica | Seguimiento de las comunicaciones realizadas Anulación y consulta de comunicaciones | Página inicial

Comunicación de un Contrato de Trabajo 421 - FORMACIÓN EN ALTERNANCIA TIEMPO COMPLETO

|                                             |          | bajar 🗸 |
|---------------------------------------------|----------|---------|
| Datos de la Empresa que contrata            |          |         |
| Identificador de la<br>empresa(CIF/NIF/NIE) | Cif v    |         |
| Cuenta de Cotización                        |          | buscar  |
| Datos del Trabajador                        |          |         |
| Tipo y Número de documento                  | Nif v    |         |
|                                             |          |         |
| Nombre                                      |          |         |
| Apellido 1                                  |          |         |
| Apellido 2 <sup>(1)</sup>                   |          |         |
| Fecha de Nacimiento                         |          |         |
| Sexo                                        |          |         |
| Nacionalidad                                | ESPAÑA 🗸 |         |
| Pais de Domicilio                           | ESPAÑA 🗸 |         |
| Municipio de Domicilio                      |          | buscar  |

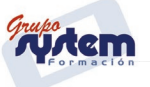

| Nacionalidad<br>Pais de Domicilio<br>Municipio de Domicilio<br>Número de afiliación <u>SS</u> <sup>(2)</sup> | ESPAÑA   ESPAÑA   buscar              |
|----------------------------------------------------------------------------------------------------|---------------------------------------|
| Datos del Contrato<br>Fecha Inicio Contrato<br>Nivel Formativo                                               |                                       |
| Ocupación del puesto de<br>trabajo                                                                           | buscar                                |
| País del Centro de Trabajo                                                                                   | ESPAÑA 🗸                              |
| Municipio del centro de trabajo                                                                              | buscar                                |
| de Empleo?                                                                                                   |                                       |
| Otros datos del Contrato                                                                                     |                                       |
| Fecha Fin del Contrato                                                                                       |                                       |
| Tipo de Jornada                                                                                              | · · · · · · · · · · · · · · · · · · · |
| Duración Jornada                                                                                             | Horas Minutos                         |
| Horas de Formación                                                                                           | Horas Minutos                         |
| Datos específicos del contrato                                                                               |                                       |
| Dato obligatorio en los supuestos o                                                                          | le :                                  |

# 8. EN ESTE ÚLTIMO APARTADO, NO SELECCIONE NADA (Para contratos posteriores al 1/09/2023)\*

# \*Si es anterior al 1/09/2023 seleccionar REDUCCIÓN DE CUAOTAS

| npleo |
|-------|
|       |
| eo    |
|       |
| eo    |

En el caso de trabajadores inscritos en el sistema de Garantía Juvenil, seleccione "450-421 – Formación en alternancia bonificado tiempo completo"

| Información general   Solicitud de autorización   Gestión de la autorización   Comunicación de la contratación<br>Comunicación de la copia básica   Seguimiento de las comunicaciones realizadas<br>Anulación y consulta de comunicaciones   Página inicial | _ |
|----------------------------------------------------------------------------------------------------|---|
| través de la comunicación de datos - Formación en alternancia tiempo completo                                                                                                    |   |
| aceptar volver<br>Obtener información sobre los <u>tipos de contrato</u><br>Obtener información sobre las <u>leyes de bonificación</u> vigentes                                                                                                    | J |

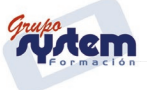

Cumplimente el formulario marcando en este apartado la opción correspondiente Bonificación / Garantía Juvenil / Discapacidad

| Dato obligatorio en los supuestos d                                                                       | e :                                            |                                |
|----------------------------------------------------------------------------------------------------|------------------------------------------------|--------------------------------|
| 🔲 Datos de Programa de Empleo                                                                             | 🔲 Empresa de Trabajo Temporal                  | 🔲 Datos de la oferta de Empleo |
| Bonificación                                                                                              | ET/CO/TE/FD                                    | Discapacidad                   |
| 🗌 Reducción de cuotas                                                                                     | 🗌 Regularización                               | 🗌 Campañas                     |
| ☐ Activación para el Empleo<br>(RDL 16/2014)                                                              | ☐ Garantía Juvenil RDL 6/2016<br>☐ RD 368/2021 | 🗌 Ayuda de Acompañamiento      |
| *) Campo opcional<br>1) Opcional para tipo de documento disti<br>2) Obligatorio para tipo de documento di | nto de NIF<br>stinto de NIF ó NIE              | subir A                        |
|                                                                                                    | aceptar volver                                 |                                |

LA **CUMPLIMENTACIÓN DEL ANEXO DE FORMACIÓN ES VOLUNTARIA**, SI QUIERES CUMPLIMENTARLA **DEBES HACERLO UNA VEZ COMUNIQUES EL CONTRATO**, YA QUE DEBES **INDICAR EL CÓDIGO DE IDENTIFICACIÓN** DE LA COMUNICACIÓN.

| Aplicación Contrat@ - Comunicación de la contratación                                                                                                    |
|----------------------------------------------------------------------------------------------------|
| Información general   Solicitud de autorización   Gestión de la autorización   Comunicación de la contratación<br>Comunicación de la copia básica   Seguimiento de las comunicaciones realizadas<br>Anulación y consulta de comunicaciones   Página inicial |
| Datos del Anexo de Formación                                                                                                    |
| Consulta por Identificador de la Comunicación                                                                                                    |
| Identificador de la Comunicación :                                                                                                    |
| aceptar volver                                                                                                    |

EN ESTE ANEXO, SÓLO DEBES CUMPLIMENTAR LOS DATOS DE LA FORMACIÓN.

**NOTA:** NO EXISTE NÚMERO DE EXPEDIENTE, POR LO QUE PARA PASAR A LA SIGUIENTE PANTALLA DEBERÁS PONER UN NÚMERO FICTICIO Y COMUNICAR LA INCIDENCIA A CASIA.

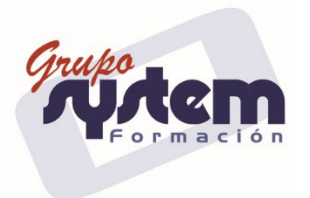

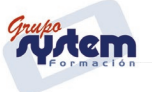